# Alibaba Cloud

Tracing Analysis Quick Start

Document Version: 20201222

C-J Alibaba Cloud

### Legal disclaimer

Alibaba Cloud reminds you to carefully read and fully understand the terms and conditions of this legal disclaimer before you read or use this document. If you have read or used this document, it shall be deemed as your total acceptance of this legal disclaimer.

- 1. You shall download and obtain this document from the Alibaba Cloud website or other Alibaba Cloudauthorized channels, and use this document for your own legal business activities only. The content of this document is considered confidential information of Alibaba Cloud. You shall strictly abide by the confidentiality obligations. No part of this document shall be disclosed or provided to any third party for use without the prior written consent of Alibaba Cloud.
- 2. No part of this document shall be excerpted, translated, reproduced, transmitted, or disseminated by any organization, company or individual in any form or by any means without the prior written consent of Alibaba Cloud.
- 3. The content of this document may be changed because of product version upgrade, adjustment, or other reasons. Alibaba Cloud reserves the right to modify the content of this document without notice and an updated version of this document will be released through Alibaba Cloud-authorized channels from time to time. You should pay attention to the version changes of this document as they occur and download and obtain the most up-to-date version of this document from Alibaba Cloud-authorized channels.
- 4. This document serves only as a reference guide for your use of Alibaba Cloud products and services. Alibaba Cloud provides this document based on the "status quo", "being defective", and "existing functions" of its products and services. Alibaba Cloud makes every effort to provide relevant operational guidance based on existing technologies. However, Alibaba Cloud hereby makes a clear statement that it in no way guarantees the accuracy, integrity, applicability, and reliability of the content of this document, either explicitly or implicitly. Alibaba Cloud shall not take legal responsibility for any errors or lost profits incurred by any organization, company, or individual arising from download, use, or trust in this document. Alibaba Cloud shall not, under any circumstances, take responsibility for any indirect, consequential, punitive, contingent, special, or punitive damages, including lost profits arising from the use or trust in this document (even if Alibaba Cloud has been notified of the possibility of such a loss).
- 5. By law, all the contents in Alibaba Cloud documents, including but not limited to pictures, architecture design, page layout, and text description, are intellectual property of Alibaba Cloud and/or its affiliates. This intellectual property includes, but is not limited to, trademark rights, patent rights, copyrights, and trade secrets. No part of this document shall be used, modified, reproduced, publicly transmitted, changed, disseminated, distributed, or published without the prior written consent of Alibaba Cloud and/or its affiliates. The names owned by Alibaba Cloud shall not be used, published, or reproduced for marketing, advertising, promotion, or other purposes without the prior written consent of Alibaba Cloud. The names owned by Alibaba Cloud and/or its affiliates Cloud include, but are not limited to, "Alibaba Cloud", "Aliyun", "HiChina", and other brands of Alibaba Cloud and/or its affiliates, which appear separately or in combination, as well as the auxiliary signs and patterns of the preceding brands, or anything similar to the company names, trade names, trademarks, product or service names, domain names, patterns, logos, marks, signs, or special descriptions that third parties identify as Alibaba Cloud and/or its affiliates.
- 6. Please directly contact Alibaba Cloud for any errors of this document.

### **Document conventions**

| Style           | Description                                                                                                    | Example                                                                                                    |
|-----------------|----------------------------------------------------------------------------------------------------|----------------------------------------------------------------------------------------------------|
| <u>↑</u> Danger | A danger notice indicates a situation that<br>will cause major system changes, faults,<br>physical injuries, and other adverse<br>results. | Danger:<br>Resetting will result in the loss of user<br>configuration data.                                          |
| O Warning       | A warning notice indicates a situation<br>that may cause major system changes,<br>faults, physical injuries, and other adverse<br>results. | Warning:<br>Restarting will cause business<br>interruption. About 10 minutes are<br>required to restart an instance. |
| C) Notice       | A caution notice indicates warning<br>information, supplementary instructions,<br>and other content that the user must<br>understand.      | Notice:<br>If the weight is set to 0, the server no<br>longer receives new requests.                                 |
| ? Note          | A note indicates supplemental instructions, best practices, tips, and other content.                                                       | Note: You can use Ctrl + A to select all files.                                                                      |
| >               | Closing angle brackets are used to indicate a multi-level menu cascade.                                                                    | Click Settings> Network> Set network<br>type.                                                                        |
| Bold            | Bold formatting is used for buttons ,<br>menus, page names, and other UI<br>elements.                                                      | Click OK.                                                                                                    |
| Courier font    | Courier font is used for commands                                                                                                    | Run the cd /d C:/window command to enter the Windows system folder.                                                  |
| Italic          | Italic formatting is used for parameters and variables.                                                                                    | bae log listinstanceid<br>Instance_ID                                                                                |
| [] or [a b]     | This format is used for an optional value, where only one item can be selected.                                                            | ipconfig [-all -t]                                                                                                   |
| {} or {a b}     | This format is used for a required value, where only one item can be selected.                                                             | switch {active stand}                                                                                                |

## Table of Contents

| i Quick Start to tillk tracking |
|---------------------------------|
|---------------------------------|

## 1.Quick start to link tracking

This topic uses a Java application as an example to describe how to connect the Java application to tracing analysis, from activating tracing analysis, granting necessary permissions on ECS instances, and connecting the application to tracing analysis, helping you quickly get started with tracing analysis.

#### Prerequisites

- Enable link tracking
- Activate log service
- Activate access control

### Authorize Tracinng Analysis to read and write your log service data

- 1. Log on Link tracing console.
- 2. In **Overview** Page, click **Authorization** to authorize Tracing Analysis to read and write your log service.
- 3. In Cloud resource access authorization, select the required permissions and click Agree to authorize.

| Cloud Resource Access Authorization                                                                                                    |   |
|----------------------------------------------------------------------------------------------------|---|
| Note: If you need to modify role permissions, please go to the RAM Console. Role Management. If you do not configure it correctly, the following role: XTrace will not be able to obtain the required permissions. | × |
| XTrace needs your permission to access your cloud resources.<br>Authorize XTrace to use the following roles to access your cloud resources.                                                                        |   |
| AliyunXTraceAccessingLogRole<br>Description: The Tracing Analysis will use this role to access your resources in other services.<br>Permission Description: The policy for AliyunXTraceAccessingLogRole.           | ~ |
| Confirm Authorization Policy Cancel                                                                                                    |   |

### Use the Jaeger client to report Java application data

This topic describes how to use the Jaeger client to report data to a Java application as an example. For more information about how to use other clients to report data and applications using other languages, see the documentation at the end of this topic.

- 1. Download the Demo project, go to the manualDemo directory, and run the program following the instructions in Readme.
- 2. Open the pom. xml file and add the dependency on the Jaeger client.

| <dependency></dependency>              |
|----------------------------------------|
| <groupid>io.jaegertracing</groupid>    |
| <artifactid>jaeger-client</artifactid> |
| <version>0.31.0</version>              |
|                                        |

3. Configure initialization parameters and create a Tracer object.

A Tracer object can be used to create spans to record distributed operation times, transparently transmit data across machines using the Extract/Inject method, or set the current Span. The Tracer object is also configured with data such as the gateway address, local IP address, sample rate, and service name. You can adjust the sample rate to reduce the overhead due to upstream data.

(?) Note I should be grateful if you would have <endpoint> replaces the link trace console cluster setup page of the respective client and region of the access point.

// Replace manualDemo with the name of your application io.jaegertracing.Configuration config = n
ew io.jaegertracing.Configuration("manualDemo"); io.jaegertracing.Configuration.SenderConfiguratio
n sender = new io.jaegertracing.Configuration.SenderConfiguration(); // replace manualDemo with the
<endpoint> name of the application that is sent by the access point of the corresponding client and regi
on on the overview page of the console. withEndpoint("<endpoint>"); config.withSampler(new io.jaege
rtracing.Configuration.SamplerConfiguration().withType("const").withParam(1)); config.withReporter
(new io.jaegertracing.Configuration.ReporterConfiguration().withSender(sender).withMaxQueueSize(
10000)); GlobalTracer.register(config.getTracer());

4. Record request data.

Tracer tracer = GlobalTracer.get(); // Create a Span Span span = tracer.buildSpan("parentSpan").withTag("myTag", "spanFir st").start(); tracer.scopeManager().activate(span, false); tracer.activeSpan().setTag("methodName", "testTracing"); // Business logic secondBiz(); span.finish();

5. After two to three minutes, log on to the . Tracing Analysis console . View the reported Tracing data on the **applications** page.

#### What's next

After reporting application data to the tracing analysis console, you can perform the following operations:

- View key application performance metrics and topology
- View application details
- View API usage
- View SQL performance analysis
- Manage apps and tags